## Print or Email Individual Statements/Invoices

Last Modified on 07/31/2020 10:45 am EDT

To print or email a single statement for a specific family / account, click th**Statement** button in the in the family's record. In the *Pick Statement Type* pop-up box, click either **Printed Statement (PDF)** or **Email Statement.** The family name will be pre-filled in with either option.

- If you clicked Printed Statement (PDF), follow Steps 3-6 in the Print Multiple Statements section.
- If you clicked **Email Statement**, follow steps 3 6 in the **Email Multiple Statements** section.